## بارگذاری اسناد از طریق سایت کمک رسان ایران ( پرتال اعضاء ) – آدرس https://portals.iranassistance.com/UserPortal/Account/Login

بعد از ورود به پرتال اعضاء کمک رسان ابتدا طبق تصویر ( فلش شماره ۱ ) قرارداد را انتخاب کنید ( حتما در زمان اتنخاب به شروع و پایان قرارداد دقت شود تا قرارداد به درستی انتخاب شود )

در صورتیکه جهت قرارداد ( بیمه نامه ) انتخابی ، ارسال الکترونیک اسناد فراهم باشد گزینه **در خواست هزینه خسارت** ( فلش شماره ۲ ) فعال که با کلیک روی گزینه فوق وارد صفحه بارگذاری اسناد می شوید .

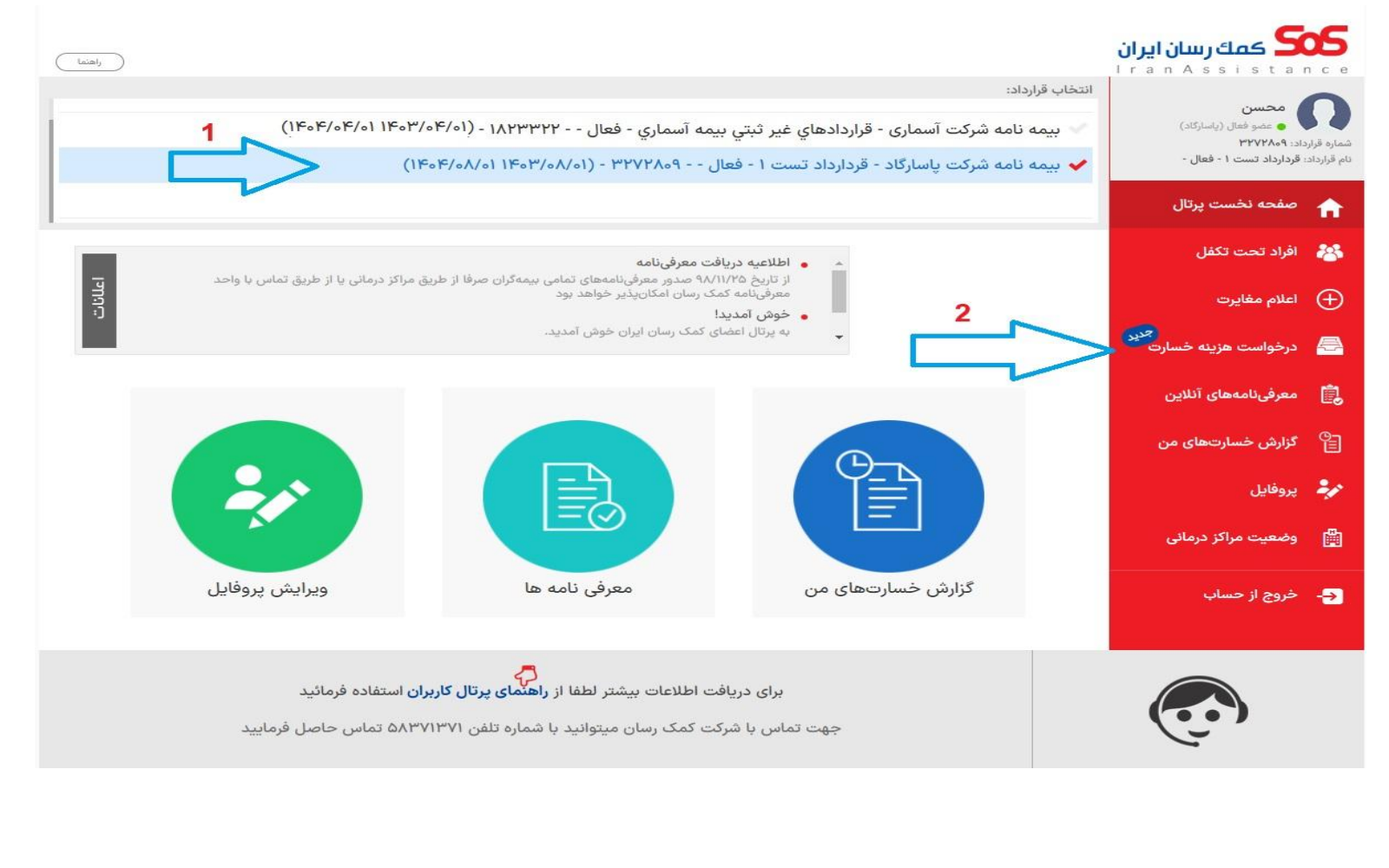

بعد از ورود بیمه شده به صفحه درخواست هزینه خسارت این صفحات تا مرحله تایید نهایی دارای ۵ صفحه می باشد که ابتدا تصاویر صفحات با اسم آنها قرارداده می شود و در ادامه نحوه تکمیل هر صفحه توضیح داده می شود .

### ۱: درخواست هزینه خسارت

| _ پرود    | دههای من             | کمک رسان ایران<br>Iran Assistance |                                                                                                    |                                                                               |                                            |                                        | محسر |
|-----------|----------------------|-----------------------------------|----------------------------------------------------------------------------------------------------|-------------------------------------------------------------------------------|--------------------------------------------|----------------------------------------|------|
| مغاب<br>ب | برتهای اعلام شده     |                                   | درخواست هزينة خسارت                                                                                                    |                                                                               |                                            |                                        |      |
| ے درخ     | واستهای هزینهٔ خسارت | <b>1</b>                          | <ul> <li>لطفا برای هر خدمت (ویزیت، تصویربرداری، دارو،) یا</li> <li>در حال حاضر امکان ثبت درخواست هزینهٔ خسارت برای</li> <li>نهیندهای ستارهدار* اجباری هستند.</li> </ul> | یک درخواست جدا ثبت نمائید.<br>ای خدمات بستری (اقامت بالای ۶ ساعت) وجود ندارد. | 4                                          |                                        |      |
|           |                      | 2                                 | اطلاعات اولیه<br>تاریخ مراجعه*                                                                                                    | *مەنامە*                                                                      | بیمهشده*<br>برای انتخاب بیمهشده، ابتدا بیم | <b>بستن</b><br>۲<br>امه را انتخاب کنید |      |
|           |                      |                                   | جزئیات پرونده<br>ای تصاویر مدارک<br>شماره موبایل<br>تابید نمایی                                                                                                    |                                                                               |                                            | بعدى                                   |      |
|           |                      |                                   | 0                                                                                                    |                                                                               |                                            |                                        |      |

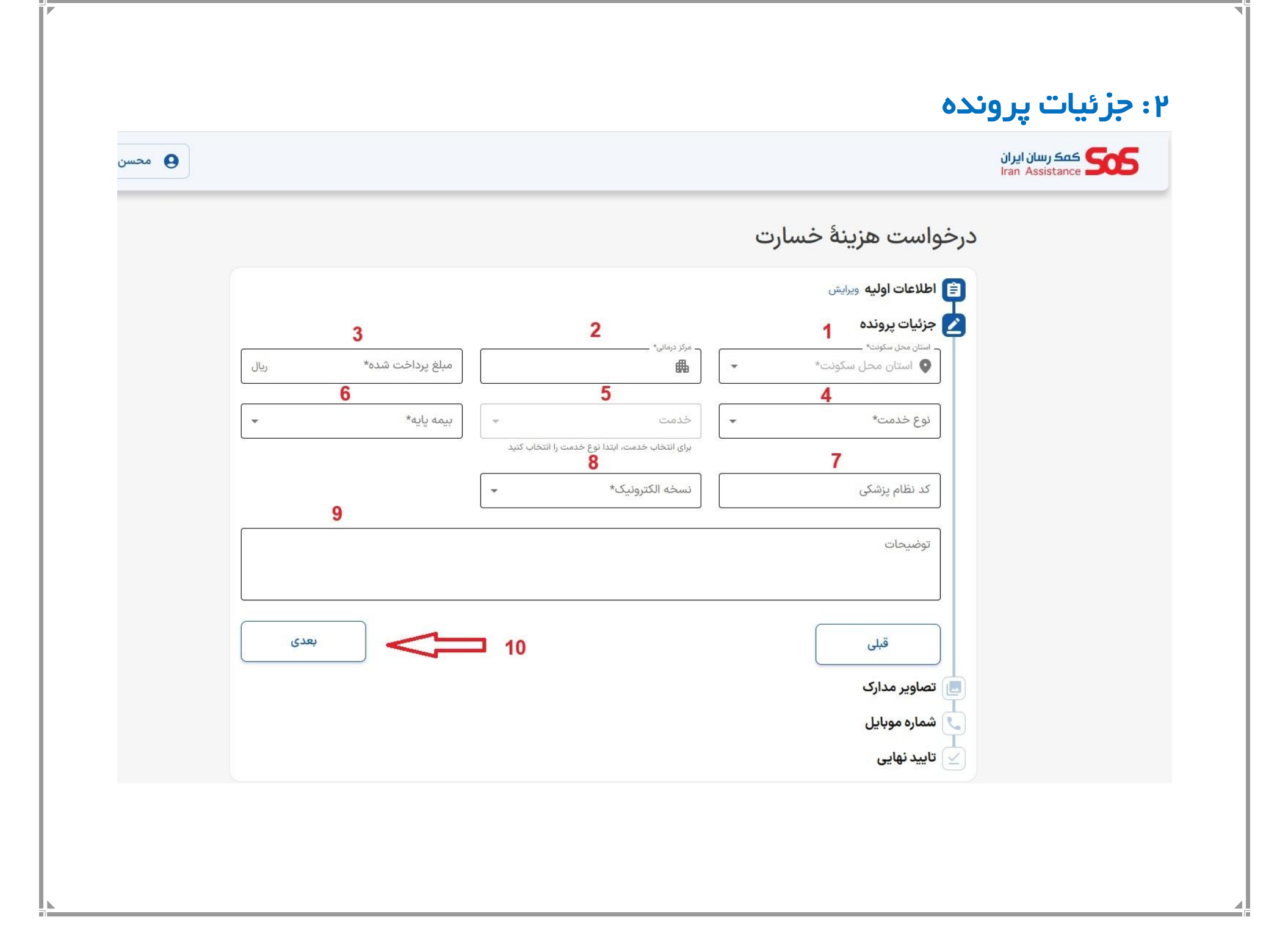

## ۳: تصاویر مدارک

| کی جزئیات پرونده ورایش<br>ت صاویر مدارک<br>تر را بارگذاری کنید:<br>مقرل ( فاکتور ) . دستور پزشک . جواب ( ریپورت )<br>افزودن تصاویر<br>ت شماره موبایل<br>ت تاید نهایی              |      |                                                                                                    | اطلاعات اولیه ویرایش              |
|----------------------------------------------------------------------------------------------------|------|----------------------------------------------------------------------------------------------------|-----------------------------------|
| تصویر مدارک زیر را بارگذاری کنید:<br>تصویر مدارک زیر را بارگذاری کنید:<br>د قبض (فاکتور) . دستور پزشک . جواب ( ریپورت ی)<br>افزودن تصاویر<br>ت<br>ی شماره موبایل<br>ت تایید نهایی |      |                                                                                                    | جزئیات پروندہ ویرایش تصاویر مدارک |
| ⊻ تایید نهایی                                                                                                    | بعدى | تصویر مدارک زیر را بارگذاری کنید:<br>قبض ( فاکتور ) . دستور پزشک . جواب ( ریپورت )<br>افزودن تصاویر | د.<br>قبلی<br>شماره موبایل        |
|                                                                                                    |      |                                                                                                    |                                   |

|      | پیشنویس 🚯                                                                         |
|------|-----------------------------------------------------------------------------------|
|      |                                                                                   |
|      |                                                                                   |
|      | مرایش جزئیات پرونده ویرایش<br>ل                                                   |
|      | <b>ایا</b> تصاویر مدارک ویرایش                                                    |
|      | 🔽 شماره موبایل                                                                    |
|      | برای مطلع شدن از روند این درخواست به وسیلهٔ پیامک، شمارهٔ موبایل خود را ثبت کنید. |
|      | شمارهٔ موبایل دریافت کد تایید کرا ۲                                               |
| بعدی | قبلی 1                                                                            |
|      | 峑 تایید نهایی                                                                     |
|      |                                                                                   |

# ۵: تایید نهایی و ارسال درخواست خسارت

| ×                                    |                                                                         | تایید نهایی                                                                                  | کمک رسان ایران<br>Iran Assistance |
|--------------------------------------|-------------------------------------------------------------------------|----------------------------------------------------------------------------------------------|-----------------------------------|
|                                      | ررسی کنید.                                                              | قبل از تایید نهایی لطفا اطلاعات وارد شده را ب                                                |                                   |
|                                      |                                                                         | 🖹 اطلاعات اوليه ويرايش                                                                       |                                   |
| بیمەشدە<br>محسن                      | بیمهنامه<br>قردارداد تست ۱<br>پاسارگاد<br>از ۱ آبان ۱۴۰۳ تا ۳۰ مهر ۱۴۰۴ | تاریخ مراجعه<br>۲۲ آبان ۳۰۳                                                                  |                                   |
|                                      |                                                                         | 🔺 جزئیات پروندہ 🛯 ویرایش                                                                     |                                   |
| مبلغ پرداخت شده<br>۱۵۱٬۰۰۰ تومان     | مرکز درمانی<br>مرکز درمانی را پیدا نکردم                                | استان محل سکونت<br>استان تهران                                                               |                                   |
| بیمه پایه<br>تامین اجتماعی           | <sup>خدمت</sup><br>انواع رادیولوژی ( بجزگرافی های مربوط به<br>دندان )   | نوع خدمت<br>خدمات تصویر برداری ( سونوگرافی ،<br>رادیوگرافی ها ، ام آر آی ، سی تی اسکن و<br>) |                                   |
| شماره پیگیری نسخه الکترونیک<br>۸۱۲۷۱ | نسخه الکترونیک<br><b>دارم</b>                                           | کد نظام پزشکی<br>۱۰۳۷۳۳                                                                      |                                   |
|                                      |                                                                         | توضيحات<br>ندارم                                                                             |                                   |
|                                      |                                                                         | 🔜 تصاویر مدارک 👳                                                                             |                                   |
|                                      |                                                                         |                                                                                              |                                   |
| ثبت درخواست                          |                                                                         | لغو                                                                                          |                                   |

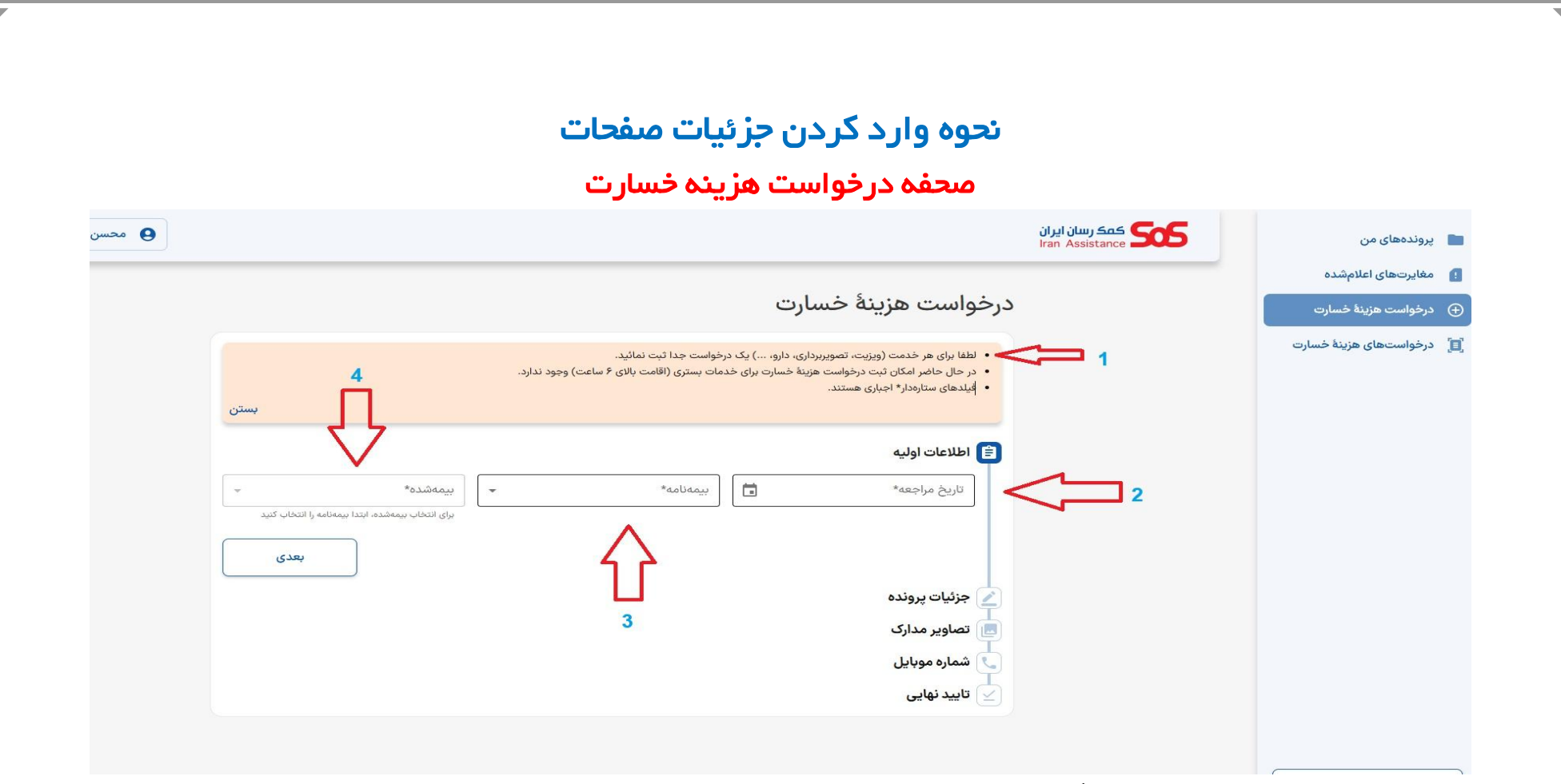

۱ : لطفا بر ای هر خدمت یک درخواست جداگانه ار سال شود .

۲: تاریخ انجام خدمت بر اساس تاریخ قید شده در فاکتور هزینه انتخاب شود .

۳: قرارداد فعال که امکان بارگذاری اسناد الکترونیکی دارد را انتخاب ( در صورتیکه بیش از یک قرارداد برای بیمه شده قابل رویت باشد قراردادی که ارسال اکترونیک خسارت آن فعال می باشد را انتخاب نمایید )

۴: در این قسمت بیمه شده اصلی و افراد تحت تکفل قابل رویت می باشد و بر اساس اینکه هزینه مربوط به کدام یک از اعضاء خانواده می باشد فرد مورد نظر را انتخاب و روی دکمه بعدی کلیک تا وارد ثبت جزئیات پرونده شوید.

|          |                  |                                                             |             |                                          | کمک رسان ایران<br>Iran Assistance |
|----------|------------------|-------------------------------------------------------------|-------------|------------------------------------------|-----------------------------------|
|          |                  |                                                             | ت           | درخواست هزينهٔ خسار                      |                                   |
|          |                  |                                                             |             | اطلاعات اولیه ویرایش                     |                                   |
|          | 3                | 2                                                           |             | 1 جزئيات پرونده                          |                                   |
| ريال     | مبلغ پرداخت شده* | د مرکز درمانی*<br>الله                                      | -           | - استان محل سکونت*<br>۷ استان محل سکونت* |                                   |
|          | 6                | 5                                                           |             | 4                                        |                                   |
|          | بیمه پایه*       | خدمت                                                        | -           | نوع خدمت*                                |                                   |
|          |                  | برای انتخاب خدمت، ابتدا نوع خدمت را انتخاب کنید<br><b>8</b> | 2. <b> </b> | 7                                        |                                   |
|          |                  | نسخه الکترونیک*                                             |             | کد نظام پزشکی                            |                                   |
| <u> </u> | 9                | 2 N                                                         |             |                                          |                                   |
|          |                  |                                                             |             | توضيحات                                  |                                   |
|          |                  |                                                             |             |                                          |                                   |
| ىدى      | 2,               | □ 10                                                        |             | قبلی                                     |                                   |
|          |                  |                                                             |             |                                          |                                   |

این صفحه شامل ۱: استان محل سکونت ( لطفا استان محل سکونت انتخاب شود تا امکان ارسال اصل اسناد بارگذاری شده به شعبه نزدیک محل سکونت امکان پذیر باشد )

۲؛ مرکز درمانی ۳؛ مبلغ پرداختی ( مبلغ سهم بیمار در فاکتور هزینه ) ۴؛ نوخ خدمت ( در این قسمت سرفصل های خدمت قابل رویت میباشد که در ادامه تصویر آن با توضیحات ار ایه خواهد شد ) ۵؛ خدمت دریافتی که بر اساس انتخاب سرفصل خدمت در این قسمت خدمت دریافتی طبق فاکتور و دستور پزشک قابل انتخاب می باشد ) ۶؛ در این قسمت نوع بیمه پایه انتخاب میشود .۲؛ کد نظام پزشکی پزشک از بر اساس مهر پزشک در دستور پزشک در این قسمت وارد شود ۸؛ در صورتیکه خدمت دریافتی از طریق نسخه الکترونیکی بیمه پایه باشد حتما انتخاب و کد رهگیری را در ستون رویت شده وارد نمایید . که از نظر بیمه شده لازم هست تا کارشناس جهت بررسی اسناد مطالعه نماید را در این قسمت وارد نمایید ) <mark>۱۰ : ب</mark>عد از اتمام کلیه مراحل از دکمه بعدی استفاده کنید تا به صفحه بارگذاری عکس مدارک وارد شوید .

نحوه ورود اطلاعات در صفحه جزئیات پرونده :

۱: انتخاب محل سکونت

در این قسمت با انتخاب آیتم فوق همانند شکل زیر صفحه قابل رویت می باشد و بر اساس **استان محل سکونت** استان مورد نظر را انتخاب نمایید :

اطلاعات اولیه ویرایش 🔀 جزئيات پرونده \_ استان محل سکونت\* \_\_ 💿 استان محل سکونت\* استان تهران استان مازندران استان آذربایجان شرقی استان آذربایجان غربی استان كرمانشاه استان خوزستان استان فارس

#### ۲: انتخاب مرکز درمانی

در این قسمت با انتخاب آیتم فوق امکان <mark>انتخاب مرکز درمانی</mark> که بیمه شده خدمت دریافت کرده است قابل رویت می باشد که طبق شکل زیر می توانید اسم مرکز را جستجو و یا برای سهولت دسترسی به اطلاعات مرکز استان و نوع مرکز دریافت خدمت را فیلتر نمایید .

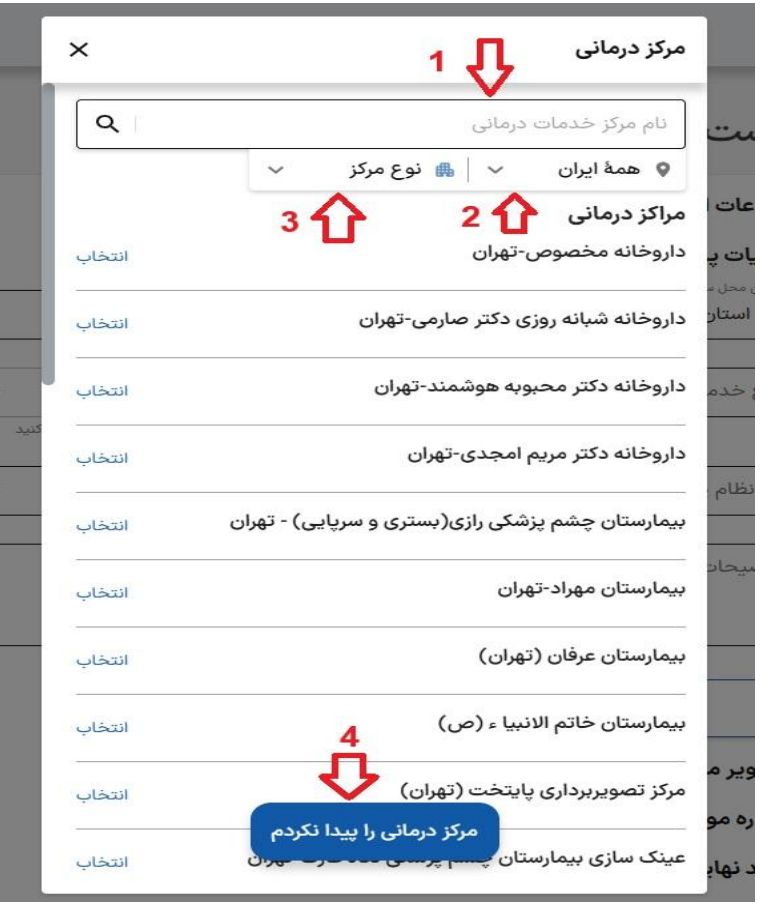

در صورتیکه اطلاعات مرکز درمانی قابل رویت نبود از دکمه مرکز درمانی را پیدا نگردم استفاده نمایید .

۳: ثبت مبلغ فاکتور

طبق عکس زیر مبلغ پرداختی فاکتور در این قسمت وارد می شود .

| ی معن شنونی می است.<br>استان تمران | - | مردز درمانی»<br>هرکن درمانی را بیدا نکردم _ | مبلغ پرداخت شده* •<br>۱.۵۱۰،۰۰۰ | llu, |
|------------------------------------|---|---------------------------------------------|---------------------------------|------|
| 0,0 0                              |   |                                             | صد پنجاه و یک هزار توما         | 0    |
| ع خدمت*                            | - | خدمت                                        | - بيمه پايه                     | 2    |
|                                    |   | ر برای انتخاب خدمت، ابتدا نوع خدمت را ا     | تخاب کنید                       |      |
| د نظام پزشکی                       |   | نسخه الكترونيك*                             | -                               |      |
|                                    |   |                                             |                                 |      |
| إضيحات                             |   |                                             |                                 |      |
|                                    |   |                                             |                                 |      |
|                                    |   |                                             |                                 |      |
|                                    |   |                                             |                                 |      |
|                                    |   |                                             |                                 |      |

## ۴: انتخاب نوع خدمت

در این قسمت طبق خدمت دریافتی بیمه شده و بر اساس فاکتور بر اساس شکل زیر یکی از سرفصلهای خدمت انتخاب میشود .

|                          | ويزيت                                                                                               |
|--------------------------|----------------------------------------------------------------------------------------------------|
|                          | دارو                                                                                                |
| - مبلغ پرداخت شده*       | دندانپزشکی                                                                                          |
| صد پنجاه و یک هزار تومان | انواع آزمایشات                                                                                      |
| *****                    | خدمات تصویر برداری ( سونوگرافی ، رادیوگرافی ها ، ام آر آی ، سی تی اسکن و )                          |
|                          | عینک                                                                                                |
|                          | خدمات توانبخشی ( فیزیوتراپی ، کاردرمانی ، گفتار درمانی )                                            |
|                          | ۔<br>انواع نوار نگاری ( نوار مغز ، نوار قلب ، نوار عصب و عضله ، نوار مثانه ، تست ورزش ، هولتر قلب ) |
|                          | انواع اکوکاردیوگرافی                                                                                |
|                          | انواع آندوسکوپی و یا کلونوسکوپی                                                                     |
|                          | سایر خدمات پاراکلینیکی                                                                              |
| بعدى                     | جراحی های سرپایی                                                                                    |
|                          | تصویر برداری و اسکن های چشم                                                                         |
|                          | بینایی سنجی ( اپتومتری )                                                                            |
|                          | تست های تنفسی                                                                                       |
|                          | سمعک                                                                                                |

#### ۵: انتخاب خدمت

بعد از انتخاب نوع خدمت در آیتم بعدی خدمت دریافتی انتخاب می شود .

به عنوان مثال در صورتیکه خدمت دریافتی تصویر برداری انتخاب شود در قسمت آیتم خدمت مشخص شود که سونوگرافی ، آم آر آی و یا موراد دیگر می باشد . تکمیل آیتم فوق اجبار نمی باشد ولی در صورت تکمیل در صفحه بارگذاری عکس ها نوع مدارک مورد نیاز جهت بارگذاری قابل رویت می باشد .

|                                      |                                                                                                    |                                        | Iran Assistance |
|--------------------------------------|----------------------------------------------------------------------------------------------------|----------------------------------------|-----------------|
|                                      |                                                                                                    | اطلاعات اولیه ویرایش                   |                 |
|                                      |                                                                                                    | 🛃 جزئيات پرونده                        |                 |
| لغ پرداخت شده*<br>هه.ه۱۵۱۰ ، دال     | ر مرکز درمانی*<br>هرکز درمانی را بیدا نکردم ــــــــــــــــــــــــــــــــــــ                                                                                                    | - استان محل سکونت*<br>• استان تمران    |                 |
| ر ، در ب<br>بد بنجاه و یک هنار تومان |                                                                                                    |                                        |                 |
| ي چېپه و يې غرر توس                  |                                                                                                    | ر نوع خدمت»                            |                 |
| یمه پایه*                            |                                                                                                    | خدمات تصویر برداری ( سونوگرافی ، راد 🚽 |                 |
|                                      | بالمنافر المنافر المناف |                                        |                 |
|                                      | شونونرایی ( بیر شونونرایی شای بررسی<br>ناهنجاریهای جنین )                                                                                                    | کې نظام دېشک                           |                 |
|                                      | سونوگرافی پررسی ناهنجارتها چنین                                                                                                    |                                        |                 |
| 5                                    |                                                                                                    | تفضيحات                                |                 |
|                                      | انواع رادیولوژی ( بجزدرافی های مربوط به<br>دندان )                                                                                                    |                                        |                 |
|                                      | (رت آ ما) MRI دامنا                                                                                                    |                                        |                 |
|                                      | ועיש אווא לוא ול וט)                                                                                                    |                                        |                 |
| بعدى                                 | انواع اسکن (پزشکی هسته ای )                                                                                                    | قبلی                                   |                 |
|                                      | فیبرو اسکن - آلاستوگرافی                                                                                                    |                                        |                 |
|                                      |                                                                                                    |                                        |                 |
|                                      |                                                                                                    | ⊾ شماره موبایل                         |                 |
|                                      |                                                                                                    | 🗹 تایید نهایی                          |                 |
|                                      |                                                                                                    |                                        |                 |
|                                      |                                                                                                    |                                        |                 |
|                                      |                                                                                                    |                                        |                 |

#### ۶: نوع بیمه پایه

در این بخش طبق تصویر زیر نوع بیمه پایه انتخاب شود ( در صورتیکه بیمه پایه بیمه شده خارج از ۳ بیمه پایه اصلی می باشد از آیتم سایر استفاده نمایید – به عنوان مثال در قراردادهای وزارت نیرو و یا بیمه درمان آینده ساز و یا نداشتن بیمه پایه از آیتم سایر استفاده می شود )

|                                                        | ر بربر بربی _                                   | مبلغ پرداخت شده*         |      |
|--------------------------------------------------------|-------------------------------------------------|--------------------------|------|
| استان تهران                                            | 🏨 مرکز درمانی را پیدا نکردم                     | 1,610,000                | ريا[ |
|                                                        |                                                 | صد پنجاه و یک هزار تومان |      |
| ، نوع خدمت»<br>خدمات تصمیر پرداری ( سونوگرافی پرادین ج | منت خدمت                                        | _ بیمه پایه*             | -47  |
|                                                        | الواع راديولوري ( بجردرادي هاي مربوط ج          |                          |      |
|                                                        | برای انتخاب خدمت، ابتدا نوع خدمت را انتخاب دنید | تامین اجتماعی            |      |
| کد نظام پزشکی                                          | نسخه الکترونیک*                                 | بيمه سلامت               |      |
|                                                        | J <sub>e</sub>                                  | alma daani               |      |
| توضيحات                                                |                                                 | ليروهاي للسلح            |      |
| Control (1997) and Provide                             |                                                 | ساير                     |      |
|                                                        |                                                 |                          |      |
|                                                        |                                                 |                          |      |
| قبلی                                                   |                                                 |                          | بعدى |
| تصاویر مدارک                                           |                                                 |                          |      |
| شماره موبابل                                           |                                                 |                          |      |
| 0                                                      |                                                 |                          |      |
|                                                        |                                                 |                          |      |

## γ: وارد کردن کد نظام پزشکی پزشک معالج بر اساس کد قید شده در مهر پزشک

#### این قسمت فعلا اجبار نمی باشد

| 1                                                    |                                                 |                                       |      |
|------------------------------------------------------|-------------------------------------------------|---------------------------------------|------|
|                                                      | 🚮 مرکز درمانی را پیدا نکردم                     | 1,010,000                             | ريال |
|                                                      |                                                 | صد پنجا <mark>ہ</mark> و یک هزار توما |      |
| . نوع خدمت*                                          | _ خدمت                                          | _ بيمه پايه*                          |      |
| خدمات تصویر برداری ( سونوگرافی ، راد 💂               | انواع رادیولوژی ( بجزگرافی های مربوط ۲۰۰۰       | تامین اجتماعی                         | ~    |
| 7                                                    | برای انتخاب خدمت، ایتدا نوع خدمت را انتخاب کنید |                                       |      |
| . کد نظام پزشکی ــــــــــــــــــــــــــــــــــــ | * 5 10 1511 4 - 1                               | Ĩ                                     |      |
| 101 11 1                                             |                                                 |                                       |      |
| Vel 1                                                |                                                 |                                       |      |
| توضيحات                                              |                                                 |                                       |      |
|                                                      |                                                 |                                       |      |
|                                                      |                                                 |                                       |      |
|                                                      |                                                 |                                       |      |
| قبل                                                  |                                                 |                                       | بعدى |
|                                                      |                                                 |                                       |      |
| تصاویر مدارک                                         |                                                 |                                       |      |
|                                                      |                                                 |                                       |      |
| سمارة موبايل                                         |                                                 |                                       |      |
|                                                      |                                                 |                                       |      |
| تایید نهایی                                          |                                                 |                                       |      |

#### ۸: نسخه الکترونیک

در این قسمت در صورتیکه نسخه به صورت الکترونیک در سیستم بیمه های پایه ( تامین اجتماعی و یا بیمه سلامت و ... ) ثبت شده باشد آیتم دارم را انتخاب و

در صورتیکه دستور پزشک در سرنسخه پزشک نوشته شده باشد و نسخه الکترونیک نداشته باشد از آیتم <mark>ندار م</mark> استفاده نمایید .

در صورتیکه آیتم دارم را در نسخه الکترونیک انتخاب نمایید پنجره بعدی به عموان شناسه نسخه الکترونیک قابل رویت خواهد بود که در این قسمت کد رهگیری نسخه الکترونیک که از سیستم بیمه پایه برای بیمه شده پیامک شده در این قسمت وارد می شود .

| <b>اطلاعات اولیه</b> ویرایش  |                                                  |                                 |      |
|------------------------------|--------------------------------------------------|---------------------------------|------|
| 📩 جزئیات پروندہ              |                                                  |                                 |      |
| _ استان محل سکونت*           | _ مرکز درمانی*                                   | مبلغ پرداخت شده*                |      |
| 💿 استان تهران                | 🔫 مرکز درمانی را پیدا نکردم                      | 1,@10,000                       | ريال |
|                              |                                                  | صد پنجاه و یک هزار تومان        |      |
| _ نوع خدمت*                  |                                                  | بيمه پايه*                      | -    |
| خدمات تصویر برداری ( سونوگرا | ی ، راد 👻 انواع رادیولوژی ( بجزگرافی های مربوط ب | وط ب <del>.</del> تامین اجتماعی | •    |
|                              | برای انتخاب خدمت، ابتدا نوع خدمت را انتخاب کنید  |                                 |      |
| _ کد نظام پزشکی              | - نسخه الکترونیک*                                | شناسه نسخه الکترونیک*           |      |
| 104044                       | دارم                                             | AIPVI -                         |      |
|                              | دارم                                             |                                 |      |
| توضيحات                      | 1.1.1                                            |                                 |      |
|                              | ىدارم                                            |                                 |      |
|                              |                                                  |                                 |      |
| قبلی                         |                                                  |                                 | بعدى |
| 🗔 تصاویر مدارک               |                                                  |                                 |      |
|                              |                                                  |                                 |      |
| 🔪 شمارہ موبایل               |                                                  |                                 |      |
|                              |                                                  |                                 |      |

در مرحله آخر در قسمت جزئیات پرونده در صورتیکه توضیحاتی در خصوص سند ارسالی لازم هست کارشناس ببیند را وارد و از دکمه <mark>بعدی</mark> برای ورود به

صفحه **تصاویر مدارک** استفاده نمایید .

بعد از ورود به صفحه بارگذاری تصاویر مدارک در صورتیکه بعد نوع خدمت و خدمت در صفحه جزئیات پرونده به درستی وارد شده باشد نوع تصاویر قابل بارگداری توسط بیمه شده قابل رویت بوده و با انتخاب **افر ودن تصاویر** می تانید تصایر را از گالری گوشی و یا انتخاب دوربین گوشی با گرفتن عکس اضافه نمایید .

|                                                                                                    | اطلاعات اولیه ویرایش                    |
|----------------------------------------------------------------------------------------------------|-----------------------------------------|
|                                                                                                    | جزئیات پروندہ ویرایش<br>سے تصاویر مدارک |
| تصویر مدارک زیر را بارگذاری کنید:<br>• قبض ( فاکتور ) • دستور پزشک • جواب ( ریپورت )<br>افزودن تصاویر |                                         |
| بعدی                                                                                                  | قبلی                                    |
|                                                                                                    | شمارہ موبایل<br>ک تابید نھایی           |

#### بارگذاری تصاویر مدارک

بعد از انتخاب تصایر ، اطلاعات تصاویر بارگذاری شده طبق تصویر زیر قابل رویت می باشد و در این مرحله باید برای هر تصویر طبق مستندات عنوان تصویر مشخص

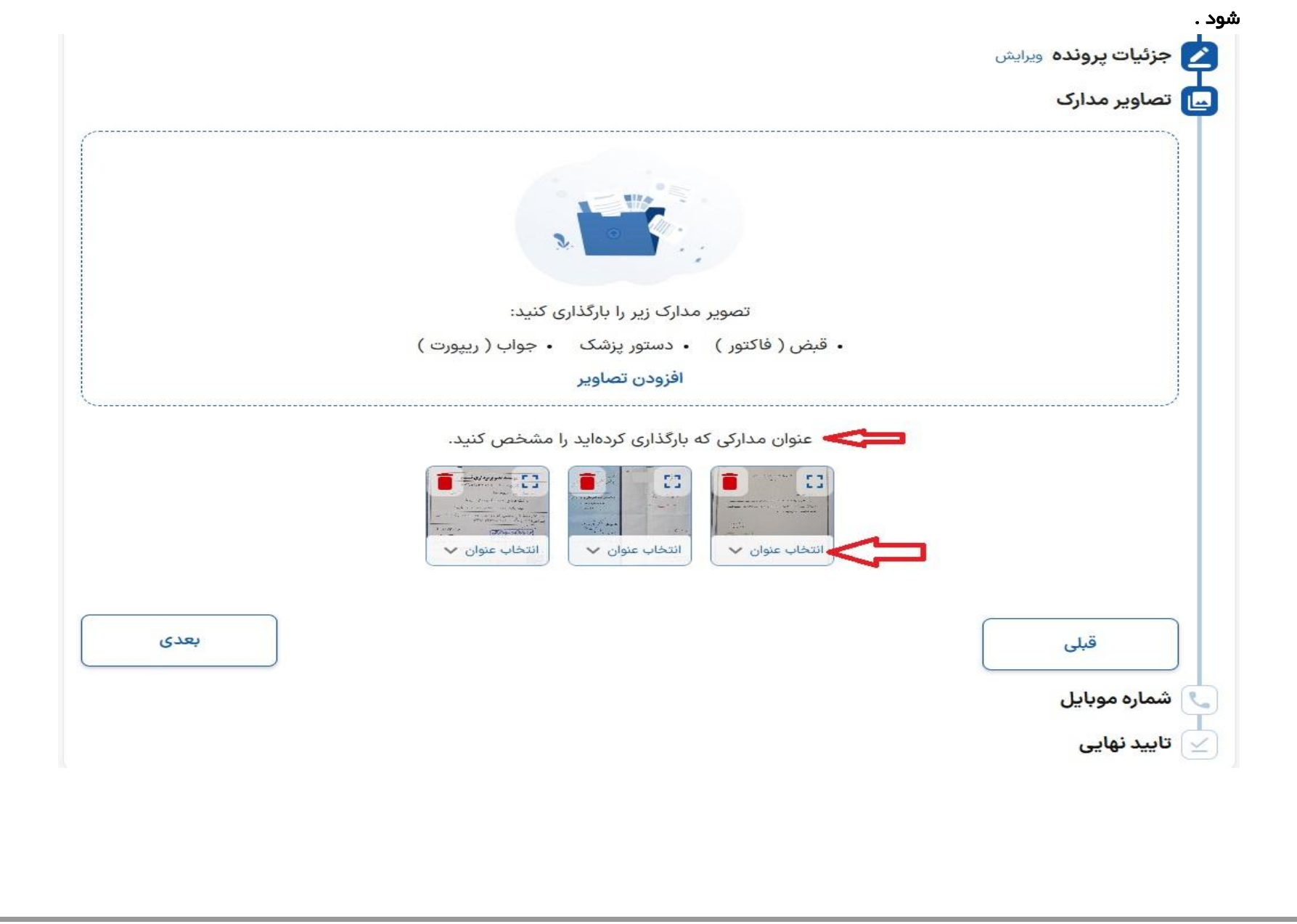

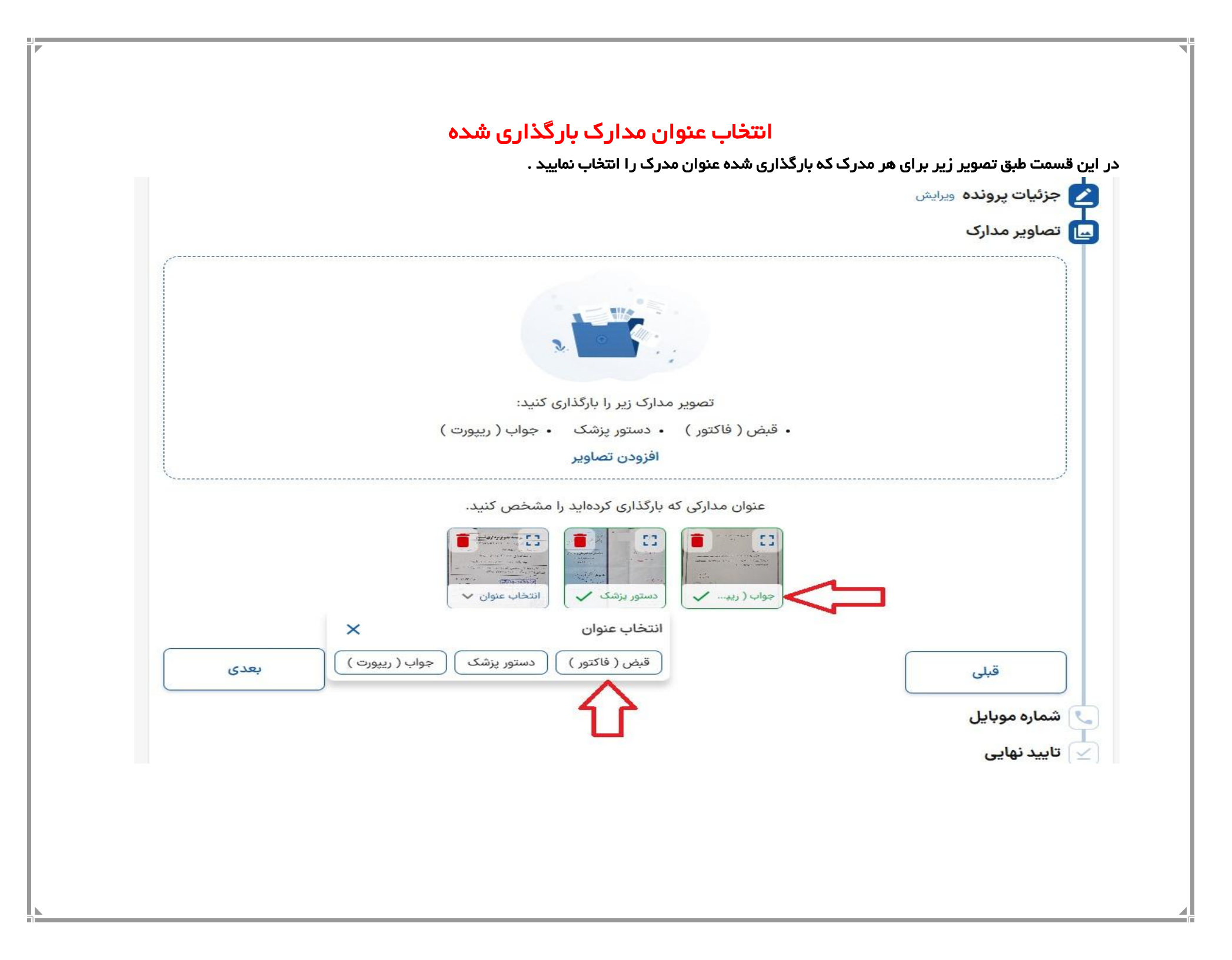

بعد از تکمیل تصاویر مدارک و انتخاب عنوان های تصاویر انتخابی از دکمه <mark>بعدی</mark> استفاده و وارد صفحه تایید شماره تلفن همراه میشوید .

در این مرحله طبق تصویر زیر شماره تلفن همراه وارد و روی دکمه **در یافت کد تایید** کلیک کرده و کد پیامک شده را وارد بعد از ثبت کد تایید وارد مرحله تائید نهایی می شوید .

|      | اطلاعات اولیه ویرایش                                                              |
|------|-----------------------------------------------------------------------------------|
|      |                                                                                   |
|      | <b>یا تصاویر مدارک</b> ویرایش                                                     |
|      | 🔽 شماره موبایل                                                                    |
|      | برای مطلع شدن از روند این درخواست به وسیلهٔ پیامک، شمارهٔ موبایل خود را ثبت کنید. |
|      | شمارهٔ موبایل دریافت کد تایید کم 2                                                |
| بعدى | قبلی 1                                                                            |
|      | <sub> تایید</sub> نهایی                                                           |
|      |                                                                                   |

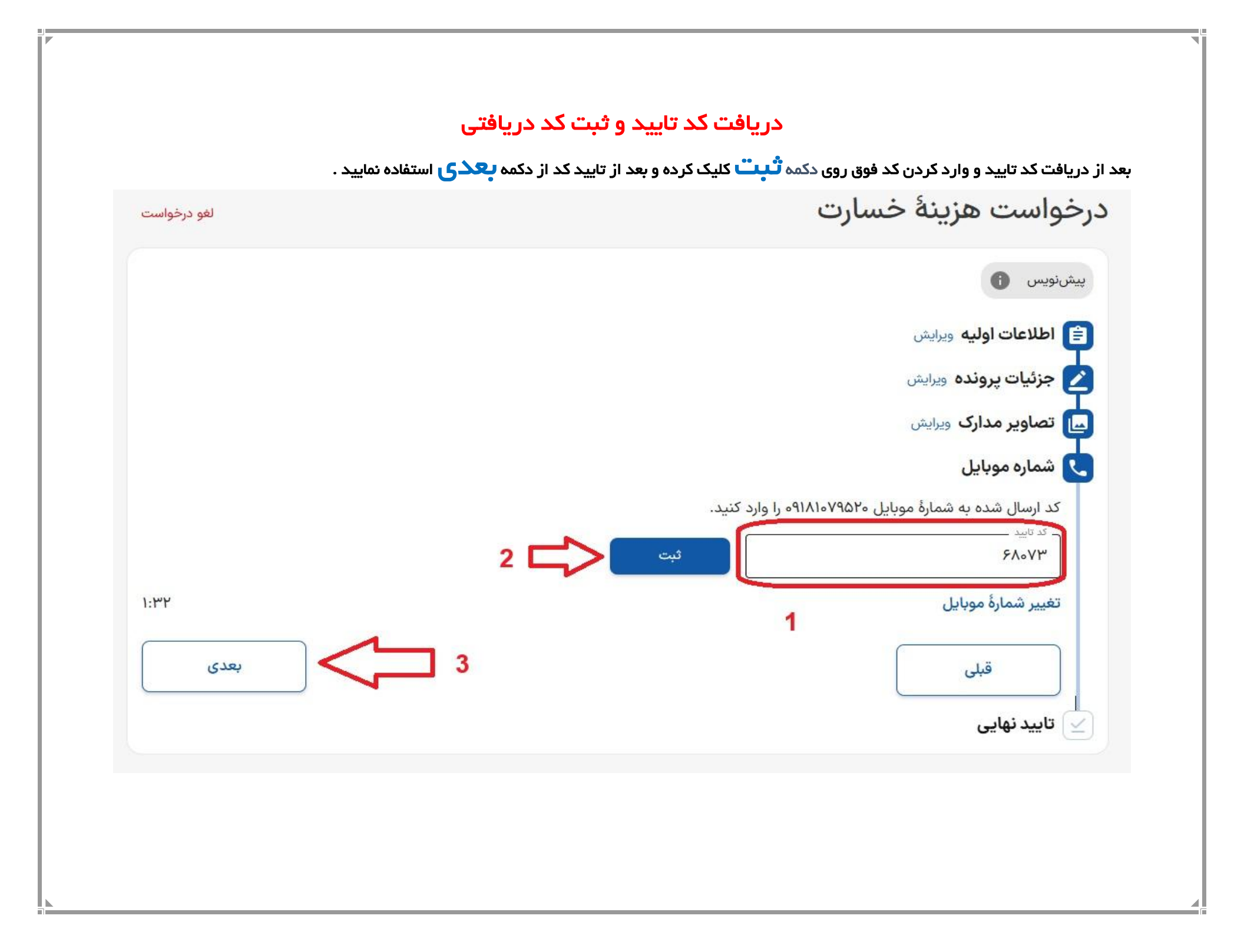

### تایید نهایی

در این مرحله کلیه اطلاعات ثبت شده توسط بیمه شده قابل رویت کلی بوده و بیمه شده یکبار اطلاعات وارد شده را از نظر درستی اطلاعات بررسی و در صورتیکه در هر مرحله نیازمند تغییر اطلاعات می باشد از دکمه ویرایش مریوط به آن مرحله استفاده می نماید .

در مرحله آخر در صورت تایید اطلاعات وارد شده طبق تصویر زیر دکمه ثبت درخواست را انتخاب نمایید .

| کمک رسان ایران<br>Iran Assistance | تایید نهایی                                                                                  |                                                                         |                                      |  |
|-----------------------------------|----------------------------------------------------------------------------------------------|-------------------------------------------------------------------------|--------------------------------------|--|
|                                   | قبل از تایید نهایی لطفا اطلاعات وارد شده را ب                                                | ررسی کنید.                                                              |                                      |  |
|                                   | 💼 اطلاعات اوليه ويرايش                                                                       |                                                                         |                                      |  |
|                                   | تاریخ مراجعه<br>۲۲ آیان ۱۴۰۳                                                                 | بیمهنامه<br>قردارداد تست ۱<br>پاسارگاد<br>از ۱ آبان ۱۴۰۳ تا ۳۰ مهر ۱۴۰۴ | بیمهشده<br>محسن                      |  |
|                                   | 🖌 جزئيات پرونده 🛯                                                                            |                                                                         |                                      |  |
|                                   | استان محل سکونت<br>استان تهران                                                               | مرکز درمانی<br>مرکز درمانی را پیدا نکردم                                | مبلغ پرداخت شده<br>۱۵۱٫۰۰۰ تومان     |  |
|                                   | نوع خدمت<br>خدمات تصویر برداری ( سونوگرافی ،<br>رادیوگرافی ها ، ام آر آی ، سی تی اسکن و<br>) | خدمت<br>انواع رادیولوژی ( بجزگرافی های مربوط به<br>دندان )              | بیمه پایه<br>تامین اجتماعی           |  |
|                                   | کد نظام پزشکی<br>۱۰۳۷۳۳                                                                      | نسخه الکترونیک<br><b>دارم</b>                                           | شماره پیگیری نسخه الکترونیک<br>۸۱۲۷۱ |  |
|                                   | توضيحات<br>ندارم                                                                             |                                                                         |                                      |  |
|                                   | 🔜 تصاویر مدارک 🖳                                                                             |                                                                         |                                      |  |
|                                   |                                                                                              |                                                                         |                                      |  |
|                                   | لغو                                                                                          |                                                                         | ثبت درخواست                          |  |
|                                   |                                                                                              |                                                                         |                                      |  |

بعد از انتخاب دکه ثبت درخواست و ارسال پرونده به کارشناس کد رهگیری روی صفحه بر ای شما نمایش داده می شود و کد فوق از طریق پیامک به تلفن همراه شما نیز ارسال می شود .

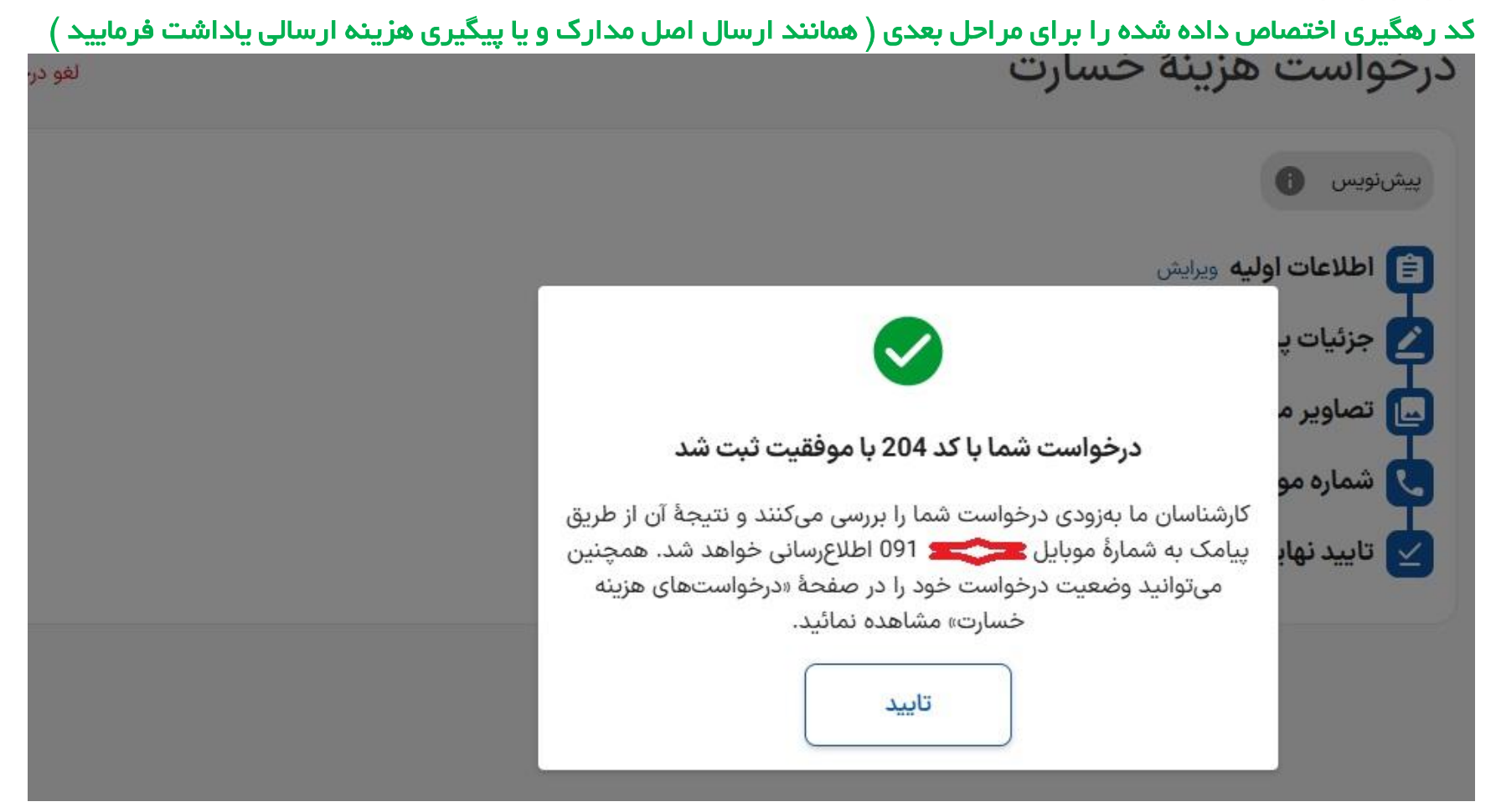

بعد از تایید ارسال درخواست شما می توانید از صفحه <mark>در خواستهای هزینه خسارت</mark> اطلاعات ارسالی را رویت و از مراحل <mark>رسیدگی سند ، نقص</mark> و یا رد سند ارسالی مطلع شوید .

| عدهای اعلام شده<br>ست هزینهٔ خسارت<br>ستهای عزینهٔ خسارت<br>ستهای عزینه<br>ستهای عزینه<br>ستهای عزینه<br>ستهای عزینه<br>ستهای عزینه<br>ستهای | <ul> <li>مغایرتهای اعلامشده</li> <li>درخواست هزینهٔ خسارت</li> <li>درخواستهای هزینهٔ خسارت</li> </ul> |
|----------------------------------------------------------------------------------------------------|----------------------------------------------------------------------------------------------------|
| ستهای هزینهٔ خسارت<br>خدمات تصویر برداری ( سونوگرافی ، رادیوگرافی ها ، ام آر آی ، سی تی اسکن و ) / انواع ۲۰۰۰<br>(دیولوژی ( بجزگرافی های مربوط به دندان )<br>۲ تابان ۱۴۰۳ ۲۰ مرکز درمانی را پیدا نکرم ۲۰ محس ۲۰۰۰ ریال                                                                                                    | ال درخواستهای هزینهٔ خسارت                                                                            |
|                                                                                                    |                                                                                                    |
| جزئیات درخواست                                                                                                    |                                                                                                    |

#### اعلام نقص پرونده و رفع نقص اسناد ارسالی

در صورتیکه اطلاعات ارسالی جهت کارشناسی اسناد دارای نقص باشد اطلاع ناقص بودن اسناد از طریق پیامک به شماره اعلامی در زمان بارگذاری اولیه اسناد ارسال می شود و همچنین در صفحه پرتال نیز نقص طبق تصویر زیر قابل رویت می باشد . که برای رویت نوع نقص روی دکمه <mark>جز ئیات در خواست</mark> کلیک کرده و از نوع نقص مطلع شده و نسبت به رفع نقص و ارسال مجدد اقدام فرمایید .

|                |                    |                           |                                                        | ت فيلترها <u>ع</u>                |
|----------------|--------------------|---------------------------|--------------------------------------------------------|-----------------------------------|
| / انواع ۲۰۴    | ی ، سی تی اسکن و ) | ئرافی ها ، ام آر آ<br>ر ) | رداری ( سونوگرافی ، رادیوگ<br>گرافی های مربوط به دندان | خدمات تصویر بر<br>رادیولوژی ( بجز |
|                | 🛄 ۵٬۵۱۰٬۰۰۰ ریال   | 💄 محسن                    | 👭 مرکز درمانی را پیدا نکردم                            | 🖬 ۲۲ آبان ۱۴۰۳                    |
| 0              |                    |                           | يرايش                                                  | نقص دارد، نیاز به و               |
|                |                    | کنید.                     | ارد، لطفا نقصهای اعلامشده را برطرف                     | درخواست شما نقص د                 |
| حنئيات درخواست |                    |                           |                                                        |                                   |

### صفحه جزئيات درخواست جهت رفع نقص

در این صفحه بیمه شده نوع نقص اعلامی را رویت و کلیه مواردی ثبت شده قبلی قابل ویرایش می باشد که بیمه شده بر اساس نوع نقص اعلامی از دکمه ویرایش مربوط به قسمت مورد نظر استفاده و بعد از رفع نقص مجدد سند فوق را ارسال می نماید .

|      | نقصهاي اعلامشده توسط كارشناس                                       |
|------|--------------------------------------------------------------------|
|      | <ul> <li>عدم همخواني قبض ارسالي با گزارش ( جواب ) خدمت.</li> </ul> |
|      | لطفا نقصهای اعلامشده را برطرف کرده، تغییرات را ثبت نمائید.         |
|      |                                                                    |
|      |                                                                    |
|      | eulus اطلاعات اوليه ويرايش 🗎                                       |
|      | 🗹 جزئیات پروندہ ویرایش                                             |
|      | 🛄 تصاویر مدارک ویرایش                                              |
|      | 👤 شماره موبایل                                                     |
|      | ۰۵۵۲۹۰ تغییر شمارهٔ موبایل                                         |
| بعدى | قىل                                                                |
|      |                                                                    |
|      | تاييد نهايي                                                        |